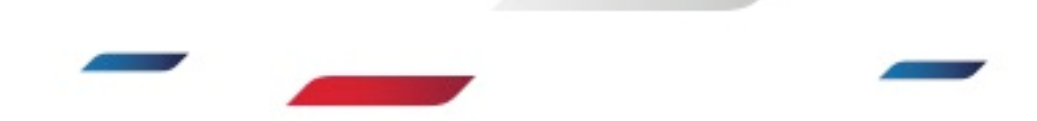

## NEW ADDRESSCOMPLETE ATTRIBUTES

How to add Business/Residential and Multi-Unit address data with your AddressComplete service.

This guide provides instructions on how to add Business/Residential **(AcRbdi)** and Multi-unit Address **(Ac MuA)** fields to your standard AddressComplete integration.

## 1. Using script link with supplied key for mappings:

Please refer to the following instructions if you're using the setup windows made available on your website:

a. Refer to Step 7 of your Setup guide at: <u>https://www.canadapost.ca/pca/support/guides/</u>

|                                                                                                | First                     |                                                    |                                                                   |   |         |       |                                                       |    |  |
|------------------------------------------------------------------------------------------------|---------------------------|----------------------------------------------------|-------------------------------------------------------------------|---|---------|-------|-------------------------------------------------------|----|--|
| Address                                                                                        | Street address            |                                                    |                                                                   |   |         |       |                                                       |    |  |
|                                                                                                |                           |                                                    |                                                                   |   |         |       |                                                       |    |  |
|                                                                                                | City                      |                                                    |                                                                   |   |         |       |                                                       |    |  |
|                                                                                                | State/Province            |                                                    |                                                                   |   |         |       |                                                       |    |  |
| AddressComplete - Setup                                                                        |                           |                                                    |                                                                   |   |         |       |                                                       | 00 |  |
|                                                                                                |                           |                                                    |                                                                   |   |         |       |                                                       |    |  |
| atch your address t                                                                            | ields to c                | ur add                                             | ress values                                                       |   |         |       |                                                       |    |  |
| atch your address f                                                                            | ields to c                | our addi                                           | ress values.<br>Our Fields                                        |   |         | Fi    | eld type                                              |    |  |
| atch your address f<br>our Fields<br>street-address                                            | ields to c                | our addi                                           | ress values.<br>Our Fields<br>Line 1                              |   | 0       | Fi    | eld type<br>Search                                    |    |  |
| atch your address f<br>our Fields<br>street-address<br>street-address2                         | ields to c<br>•           | our addi<br>द्रि —<br>द्रि —                       | ress values.<br>Our Fields<br>Line 1<br>Line 2                    | • | 00      | Fi 10 | eld type<br>Search<br>Populate                        |    |  |
| atch your address f<br>ur Fields<br>treet-address<br>treet-address2<br>ity                     | ields to c<br>•<br>•      | our addi<br>GR —<br>GR —<br>GR —                   | our Fields<br>Line 1<br>Line 2<br>City                            | * | 0000    |       | eld type<br>Search<br>Populate<br>Preserve            |    |  |
| atch your address f<br>ur Fields<br>treet-address<br>treet-address2<br>iity<br>tate            | ields to o                | our addi<br>Q —<br>Q —<br>Q —<br>Q —<br>Q —<br>Q — | our Fields<br>Line 1<br>Line 2<br>City<br>Province                | • | 0 0 0 0 |       | eld type<br>Search<br>Populate<br>Preserve<br>Country |    |  |
| atch your address f<br>ur Fields<br>treet-address<br>treet-address2<br>lity<br>tate<br>ostcode | ields to d<br>*<br>*<br>* | our addi<br>ק ק ק ק ק<br>ק ק ק ק ק                 | our Fields<br>Line 1<br>Line 2<br>City<br>Province<br>Postal Code | • | 0 0 0 0 |       | eld type<br>Search<br>Populate<br>Preserve<br>Country |    |  |

b. To add new attributes, click on 'Add new field'. Select the field that you want and manually enter the mapping.

**Note:** in order to add new mappings successfully, you will need to add curly brackets around the field name.

| Match your address field | ds to our addr        | ess values.  |         |  |
|--------------------------|-----------------------|--------------|---------|--|
| Your Fields              |                       | Our Fields   |         |  |
| street-address           | ▼ (R)                 | Line 1       | ▼ 🛞 ··· |  |
| street-address2          | ₹ R                   | Line 2       | • 💿     |  |
| city                     | ■ F                   | City         | • 🕲 …   |  |
| state                    | ▼ R                   | Province     | • 💿 ··· |  |
| postcode                 | ₹ R                   | Postal Code  | • 🕲     |  |
| country                  | <ul> <li>■</li> </ul> | Country      | • 🙁     |  |
| search                   | ▼ (R)                 | Search Input | • 🛞     |  |
| ac_mud                   | ▼ R                   | {AcMua}      | • 🛞     |  |
| ac_rbdi                  | •                     | {AcRbdi}     | • 🛞     |  |
|                          | Add new f             | eld          |         |  |
| Ignore these fields      |                       |              | Done    |  |

Concession of the local division of the local division of the loca

## 2. Using script to setup new mappings on the website

Please refer to the following instructions if you're adding mappings on your page and create a new **pca.Address** control.

- a. Refer to the Advance Setup guide: https://www.canadapost.ca/pca/support/guides/advanced/
- b. Add the following script to your code:

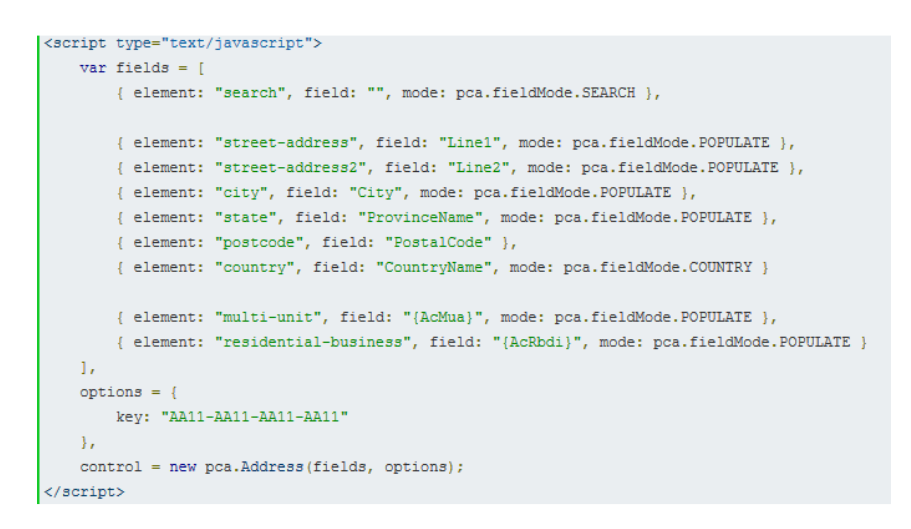

- c. This array is where the fields that AddressComplete uses are defined:
  - element: is the id of the element you want to use
  - **field:** is the AddressComplete field to associate with the element
  - mode: allows you to select the mode that the field will operate in

The field can also be one of the extra fields that we offer. Currently the fields available are **AcMuA** and **AcRbdi.** These relate to Multi-Unit address Indicator and Business/Residential status of the address.